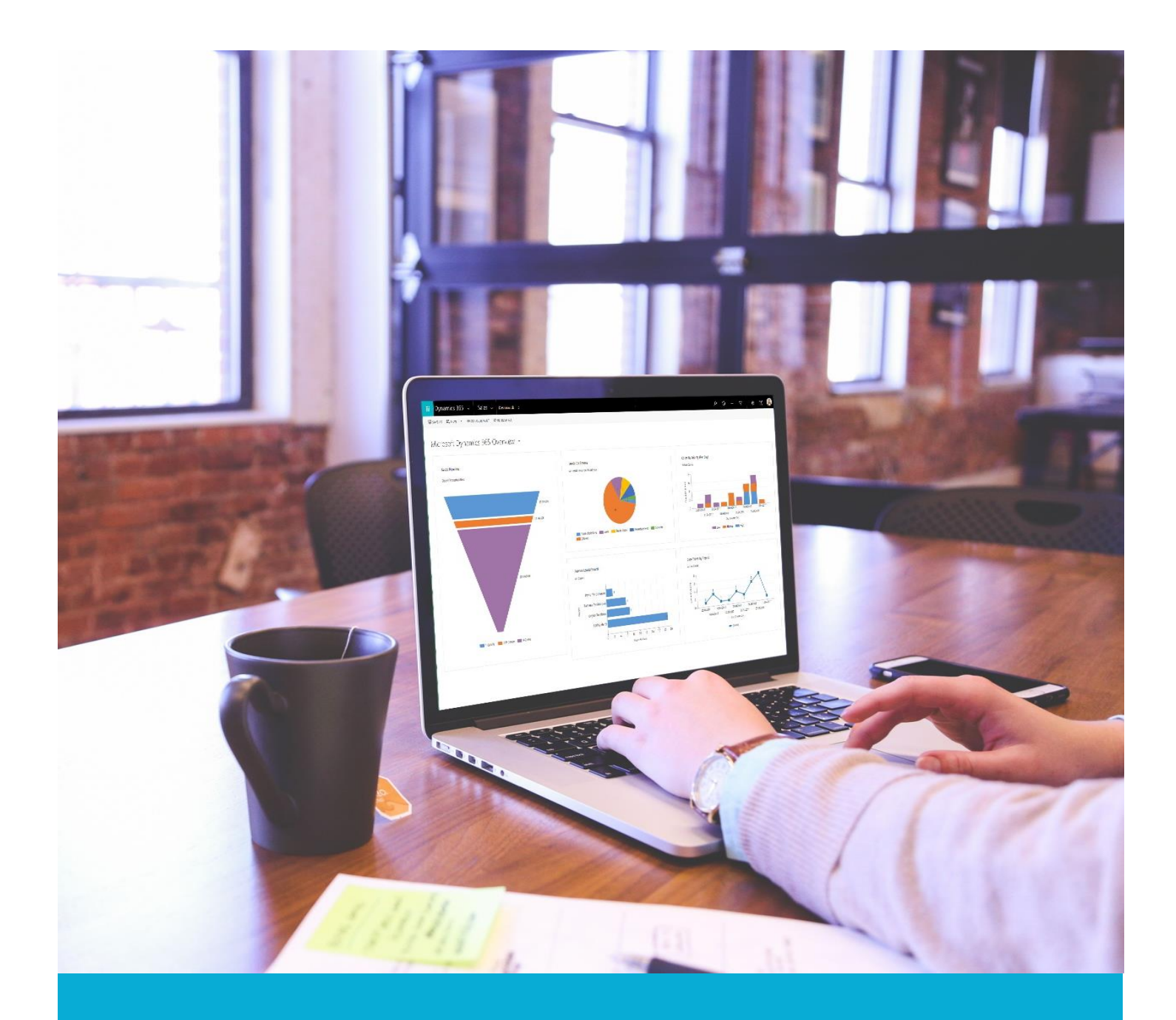

# Портал SMART cloud

Інструкція користувача порталу https://smart-cloud.net

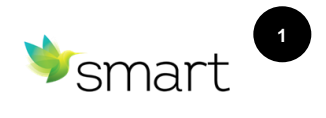

## Зміст:

| 1.   | Про портал SMART cloud                      | 2  |
|------|---------------------------------------------|----|
| 2.   | Реєстрація на порталі                       | 2  |
| 2    | .1 Створення акаунту на порталі SMART cloud | 3  |
| 2    | 2.2 Підтвердження поштової адреси           | 4  |
| 2    | 2.3 Заповнення форми реєстрації компанії    | 8  |
| 2    | 2.4 Перевірка доступності доменного імені   | 10 |
| 2    | 2.5 Завершення реєстрації                   | 10 |
| 3.   | Вхід на портал                              | 12 |
| 3    | .1 Вхід для існуючих користувачів           | 12 |
| 3    | .2 Відновлення пароля                       | 14 |
| 3    | 3.3 Доступ до особистих даних               | 17 |
| 4.   | Оформлення замовлень                        | 18 |
| 4    | .1 Вибір продуктів                          | 18 |
| 4    | .2 Перегляд кошика                          | 19 |
| 4    | .З Знижки                                   | 20 |
| 4    | .4 Процедура оформлення замовлення          | 20 |
| 5. ( | Способи оплати                              | 21 |
| 5    | .1. Оплата замовлень контрактними клієнтами | 21 |
| 5    | 5.2. Оплата замовлень через LiqPay          | 21 |
|      | 5.2.1 Вибір платіжної адреси                | 21 |
|      | 5.2.2 Вибір способу оплати замовлення       | 22 |
|      | 5.2.3 Підтвердження замовлення              | 23 |
|      | 5.2.4 Оплата замовлення                     | 24 |
| 6.   | Статус замовлень                            | 25 |
| 7.   | Керування підписками                        | 26 |
| 7    | ́.1 Детальна інформація про підписку        | 26 |
| 7    | .2 Призупинення / активація підписки        | 26 |
| 7    | .3 Зміна кількості підписок                 | 27 |
| 8.   | Підтримка                                   | 27 |

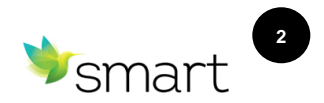

#### 1. Про портал SMART cloud

Портал самообслуговування <u>https://smart-cloud.net</u> дозволяє оперативно вносити зміни у підписки<sup>1</sup>, змінювати кількість і додавати нові ліцензії на продукти Microsoft.

#### 2. Реєстрація на порталі

Для початку користування хмарними продуктами Microsoft необхідно пройти процес реєстрації на порталі самообслуговування <u>https://smart-cloud.net</u>.

Введіть адресу <u>https://smart-cloud.net</u> в адресному рядку браузера для переходу на головну сторінку порталу.

Після відкриття сторінки натисніть кнопку «Реєстрація» у її верхній частині.

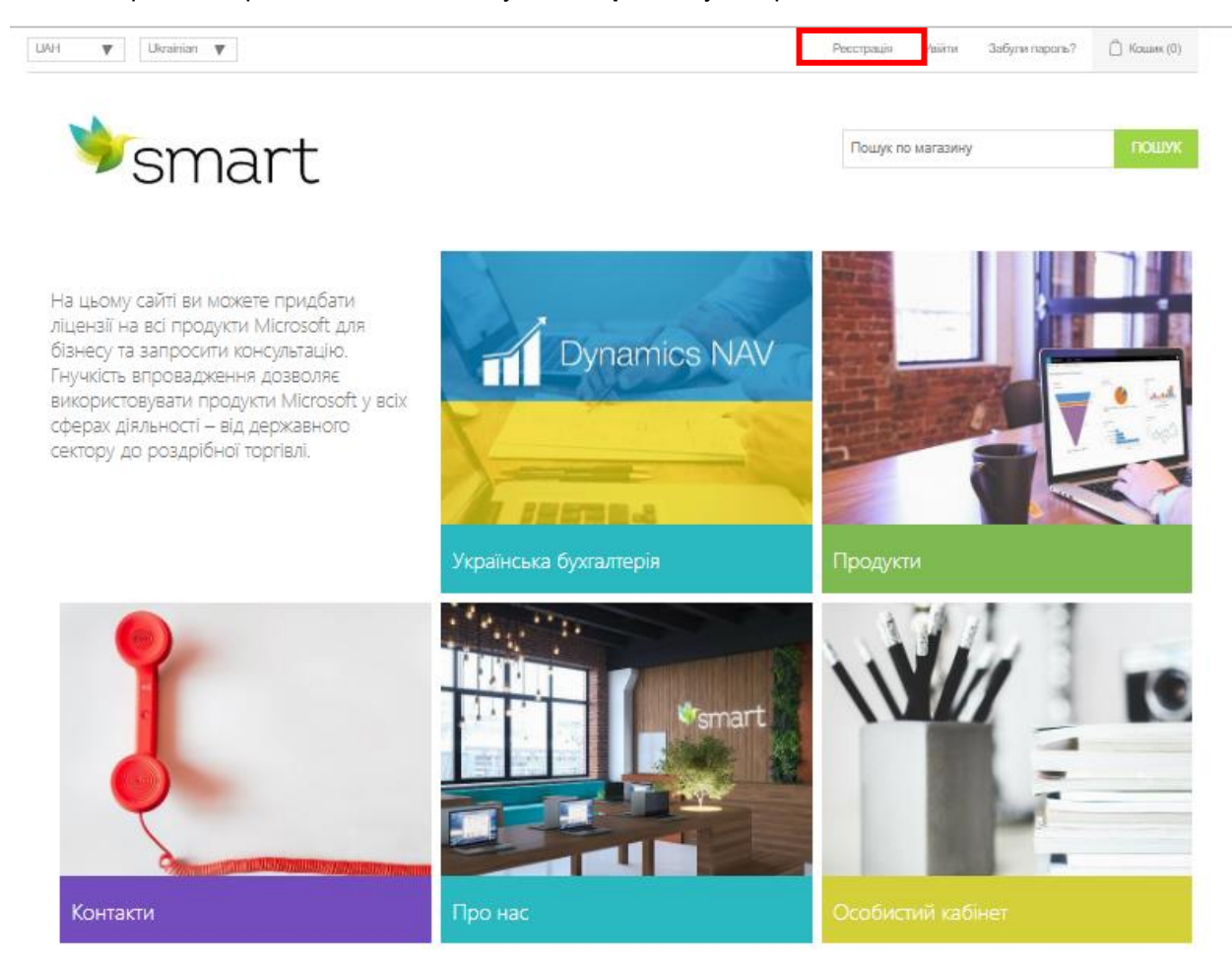

<sup>&</sup>lt;sup>1</sup> Підписка — це сукупна інформація про клієнта та його організацію, домен та хмарні послуги, якими він користується

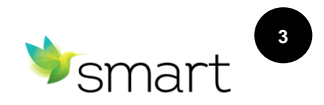

#### 2.1 Створення акаунту на порталі SMART cloud

Під час реєстрації потрібно вказати такі дані:

| Поле                                       | Формат введення           | Призначення                                                                                                    |  |  |
|--------------------------------------------|---------------------------|----------------------------------------------------------------------------------------------------|--|--|
| Ваші особисті дані                         |                           |                                                                                                    |  |  |
| 1. Email Address*                          | З використанням символу @ | Використовуються для можливості<br>зв'язатися з власником підписки в разі<br>необхідності (з технічних питань або<br>питань виставлення рахунків) |  |  |
| та натиснути кнопку Send verification code |                           |                                                                                                    |  |  |

| Please provide the following details.<br>Email Address |      |
|--------------------------------------------------------|------|
| Send verification code                                 | Luna |
| New Password<br>Confirm New Password                   | F    |
| Confirm New Password Given Name                        |      |
| Given Name Display Name Display Name                   |      |
| Surname                                                |      |
| Create Cancel                                          |      |

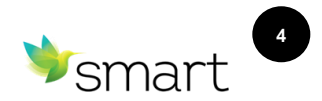

#### 2.2 Підтвердження поштової адреси

На вказану електронну адресу надійде код верифікації, який необхідно ввести в рядку **Verification code** форми реєстрації.

|   | smart-cloud.net account email verification c                                                                                               | ode Входящие х                                                                   |  |
|---|----------------------------------------------------------------------------------------------------|----------------------------------------------------------------------------------|--|
| - | Microsoft on behalf of smart-cloud.net <msonlineservicesteam@microsoftonline.com><br/>кому: я *</msonlineservicesteam@microsoftonline.com> |                                                                                  |  |
|   | 🕅 английский - > русский - Перевести сообщение                                                                                             |                                                                                  |  |
|   |                                                                                                    | Verify your email address                                                        |  |
|   |                                                                                                    | Thanks for verifying <u>objectivery account</u> , account<br>Your code i: 126529 |  |
|   |                                                                                                    | Sincerely.<br>smart-cloud net                                                    |  |

|     | Please provide the following details. |              |
|-----|---------------------------------------|--------------|
|     | Email Address                         |              |
|     | olgasikur@example.com                 | 1            |
|     | Verification code                     | -            |
|     | Verify code Send new code             | WI STUE      |
|     | New Password                          |              |
|     |                                       |              |
|     |                                       |              |
| No. |                                       |              |
|     | Given Name                            | State of the |
|     | Given Name                            |              |
| -   | Display Name                          | 131851794928 |
|     | Display Name                          |              |
|     | Surname                               |              |
|     |                                       |              |
|     |                                       | 1            |
|     | Create Cancel                         |              |
|     |                                       |              |
|     |                                       |              |

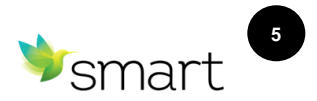

Після введення коду верифікації заповніть відповідні рядки в формі реєстрації.

Також, за необхідності, Ви можете змінити Ваш email.

|       | SMART Cloud                                                                                                    |        |
|-------|----------------------------------------------------------------------------------------------------|--------|
|       | Please provide the following details.                                                                                                    |        |
|       | Email Address                                                                                                    | -P     |
|       | olgasikur@example.com.ua                                                                                                    |        |
|       | Change e-mail<br>New Password<br>The password must be between 8 and 64 characters.<br>The password must have at least 3 of the following:<br>- a lowercase letter<br>- a lowercase letter<br>- a digit<br>- a symbol |        |
|       |                                                                                                    | =      |
|       | Confirm New Password                                                                                                    |        |
| Shin. |                                                                                                    |        |
|       | Given Name                                                                                                    | (WINE) |
|       | Given Name                                                                                                    |        |
| -     | Display Name                                                                                                    | LISTER |
|       | Display Name                                                                                                    |        |
|       | Surname                                                                                                    |        |
|       | Surname                                                                                                    |        |
|       | Create Cancel                                                                                                    |        |

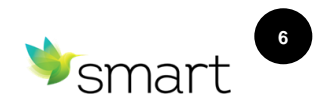

Після верифікації email Вам необхідно заповнити поля форми, вказані нижче, і натиснути кнопку «Create»:

| Поле                                       | Формат введення                                                                                                    | Призначення                                                                                                    |  |  |  |
|--------------------------------------------|----------------------------------------------------------------------------------------------------|----------------------------------------------------------------------------------------------------|--|--|--|
|                                            | Ваші особисті дані                                                                                                    |                                                                                                    |  |  |  |
| 2. New Password<br>3. Confirm New Password | Пароль повинен містити від 8 до<br>64 символів.<br>Пароль повинен відповідати<br>щонайменше трьом вимогам,<br>викладеним нижче:<br>- мала літера<br>- велика літера<br>- цифра<br>- символ | Використовуються для захисту<br>акаунту і можливості відновлення<br>доступу.                                                                                          |  |  |  |
| 4. Given Name                              | Тільки латиниця.<br>Не допускається використання<br>символів.                                                                                                    | Використовується для створення<br>облікового запису та авторизації<br>користувача                                                                                     |  |  |  |
| 5. Display Name                            | Тільки латиниця.<br>Не допускається використання<br>символів.                                                                                                    | Використовується для створення<br>облікового запису для подальшого<br>доступу до порталу<br>самообслуговування та підписки                                            |  |  |  |
| 6. Surname                                 | Тільки латиниця.<br>Не допускається використання<br>символів.                                                                                                    | Використовується для створення<br>облікового запису та авторизації<br>користувача                                                                                     |  |  |  |
| 7. Phone Number                            | Код країни – оберіть зі списку,<br>що випадає, введіть дійсний<br>номер телефону користувача<br>для верифікації акаунту                                                                    | Верифікація проводиться для<br>забезпечення надійного рівня захисту<br>облікового запису і запитується кожен<br>раз під час входу користувача в<br>особистий кабінет. |  |  |  |

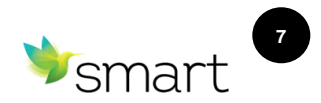

Приклад заповнення форми реєстрації акаунту:

|          | SMART Cloud                                       |
|----------|---------------------------------------------------|
| 1.00     |                                                   |
|          | Please provide the following details.             |
|          | Email Address                                     |
|          | olgasikur@example.com.ua                          |
|          | olgaoinal @oxampio.com.au                         |
|          | Change e-mail                                     |
|          | New Password                                      |
|          |                                                   |
|          | Confirm New Password                              |
|          |                                                   |
|          | Given Name                                        |
| 34.      | Olga                                              |
| 111      | Display Name                                      |
|          | Olga Sikur                                        |
| 1-       |                                                   |
|          | Sumarne                                           |
|          | Sikur                                             |
|          |                                                   |
| -        | Constant Constant                                 |
|          | Cleate                                            |
|          |                                                   |
|          |                                                   |
| - Itol   |                                                   |
|          |                                                   |
|          | SMAADT Cloud                                      |
|          | SIVIART CIOUU                                     |
| Ent      | er a number below that we can send a code via SMS |
|          | or phone to authenticate you.                     |
|          | Ukraine (+380)                                    |
|          | 672495010                                         |
|          |                                                   |
|          | Enter your verification code below or             |
| A second | send a new code                                   |
| 7        |                                                   |
|          | Verification code                                 |
|          |                                                   |
|          | Vorific Code                                      |
|          | Verify Code Cancel                                |
|          |                                                   |
|          |                                                   |

cspsupport@smart-it.com

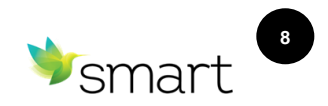

#### 2.3 Заповнення форми реєстрації компанії

Для оформлення форми реєстрації компанії Вам необхідно вказати такі дані в формі реєстрації:

| Поле                                           | Формат введення                                                                                                    | Призначення                                                                                                    |  |  |  |
|------------------------------------------------|----------------------------------------------------------------------------------------------------|----------------------------------------------------------------------------------------------------|--|--|--|
| Інформація про компанію                        |                                                                                                    |                                                                                                    |  |  |  |
| Назва компанії*                                | Кирилиця або латиниця,<br>рекомендується не<br>використовувати символи.                                                                  | Юридична назва компанії.<br>Використовується для виставлення<br>рахунків і профілю організації в Office<br>365.                                                                   |  |  |  |
|                                                | Ваша адреса                                                                                                    |                                                                                                    |  |  |  |
| Адреса*<br>Адреса (дод.)<br>Індекс*<br>Місто*  | Кирилиця або латиниця.                                                                                                    | Обов'язково вкажіть коректне<br>розташування Вашої компанії, від<br>цього залежить територіальне<br>розміщення підписки Office 365. Після<br>завершення реєстрації адресу змінити |  |  |  |
| Країна*                                        | Оберіть зі списку, що випадає.                                                                                                    | неможливо.                                                                                                    |  |  |  |
|                                                | Контактна інформація                                                                                                    |                                                                                                    |  |  |  |
| Телефон*                                       | Цифрове значення з кодом<br>країни.                                                                                                    | Для оперативного зв'язку із власником<br>підписки.                                                                                                    |  |  |  |
|                                                | Реєстрація домену                                                                                                    |                                                                                                    |  |  |  |
| Префікс домену*<br>Підтвердження імені домену* | Тільки латиниця.<br>Не допускається використання<br>символів.<br>Увага! Ім'я домену неможливо<br>змінити після завершення<br>реєстрації. | Ім'я домену— це унікальна назва<br>вашої підписки, використовується для<br>ідентифікації Вашої організації серед<br>інших підписок на продукти Microsoft.                         |  |  |  |

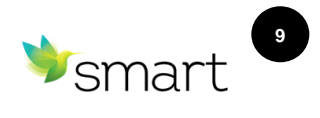

Приклад форми реєстрації компанії:

| ≫smart                                                                                              | Пошук по магазину ПОШУН                                                                                                    |                                                                                                    |  |  |  |  |
|----------------------------------------------------------------------------------------------------|----------------------------------------------------------------------------------------------------|----------------------------------------------------------------------------------------------------|--|--|--|--|
|                                                                                                    | Реєстрація                                                                                                    |                                                                                                    |  |  |  |  |
| Натис                                                                                               | сніть тут, якщо не бажаєте купувати продун                                                                                        | ти СSP                                                                                                   |  |  |  |  |
|                                                                                                    | Інформація про компанію                                                                                                    |                                                                                                    |  |  |  |  |
| Назва компанії: ТОВ Розумні Технології України *                                                    |                                                                                                    |                                                                                                    |  |  |  |  |
|                                                                                                    | Ваша адреса                                                                                                    |                                                                                                    |  |  |  |  |
| Ánnera:                                                                                             | Bun Donloga 21 5                                                                                                    | *                                                                                                    |  |  |  |  |
| Адреса (дод.):                                                                                      |                                                                                                    |                                                                                                    |  |  |  |  |
| індекс;                                                                                             | 03056                                                                                                    | *                                                                                                    |  |  |  |  |
| Місто:                                                                                              | Київ                                                                                                    | *                                                                                                    |  |  |  |  |
| Країна:                                                                                             | Україна                                                                                                    | *                                                                                                    |  |  |  |  |
|                                                                                                    |                                                                                                    |                                                                                                    |  |  |  |  |
|                                                                                                    | Контактна інформація                                                                                                    |                                                                                                    |  |  |  |  |
| Телефон:                                                                                            | +380672495010                                                                                                    | *                                                                                                    |  |  |  |  |
|                                                                                                    |                                                                                                    |                                                                                                    |  |  |  |  |
|                                                                                                    |                                                                                                    |                                                                                                    |  |  |  |  |
|                                                                                                    | Реєстрація домену                                                                                                    |                                                                                                    |  |  |  |  |
| Iм'я домену - це унікальна назва ваї<br>підписок на продукти Microsoft. В<br>використання символів. | цої підписки, використовується для іденти<br>икористовуйте тільки латиницю при створ<br>Увага! Ім'я домену неможливо змінити післ | фікації Вашої організації серед інших<br>энні імені домену, не допускається<br>ія завершення реєстрації. |  |  |  |  |
| Префікс домену:                                                                                     | smartsystems                                                                                                    | *onmicrosoft.com                                                                                         |  |  |  |  |
| Підтведження імені домену:                                                                          | smartsystems                                                                                                    | *onmicrosoft.com                                                                                         |  |  |  |  |
|                                                                                                    | ПЕРЕВІРИТИ ДОСТУПНІСТЬ                                                                                                    |                                                                                                    |  |  |  |  |
|                                                                                                    | Я приймаю Уголу Microsoft Cloud (читати)                                                                                          |                                                                                                    |  |  |  |  |
|                                                                                                    |                                                                                                    |                                                                                                    |  |  |  |  |
|                                                                                                    |                                                                                                    |                                                                                                    |  |  |  |  |

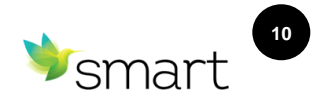

#### 2.4 Перевірка доступності доменного імені

Під час реєстрації домену (вибору імені домену), необхідно перевірити його доступність. Якщо домен вільний, продовжуйте свою реєстрацію.

Якщо домен зайнятий, необхідно використати будь-яке інше вільне ім'я або додати літери або цифри до вибраного імені.

| м я домену - це ункальна назва ва<br>підписок на продукти Microsoft. В<br>використання символів. | цої підписки, використовується<br>икористовуйте тільки латиницю<br>Увага! Ім'я домену неможливо з | для ідентифікації вашої організації серед інших<br>при створенні імені домену, не допускається<br>мінити після завершення реєстрації. |
|--------------------------------------------------------------------------------------------------|---------------------------------------------------------------------------------------------------|----------------------------------------------------------------------------------------------------|
| Префікс домену:                                                                                  | smartsystems                                                                                      | * .onmicrosoft.com                                                                                                    |
| Підтведження імені домену:                                                                       | smartsystems                                                                                      | * .onmicrosoft.com                                                                                                    |
|                                                                                                  | ПЕРЕВІРИТИ ДОСТУПНІСТЬ                                                                            | I                                                                                                    |
|                                                                                                  |                                                                                                   |                                                                                                    |
|                                                                                                  | 🗷 Я приймаю Угоду Microsoft Cloud                                                                 | (читати)                                                                                                    |

#### 2.5 Завершення реєстрації

Для завершення процесу реєстрації прийміть умови, встановивши прапорець в полі «Я приймаю умови», і натисніть кнопку **«Зареєструватися».** 

| <br>• | 🔲 Я принимаю условия (читать) |
|-------|-------------------------------|
|       | ЗАРЕГИСТРИРОВАТЬСЯ            |

Якщо Вам **не потрібно** оформляти реєстрацію компанії на підписку (у разі, коли Ваша компанія вже зареєстрована і використовує хмарні сервіси Microsoft, є активний тенант \* **.onmicrosoft.com** або ви не зацікавлені в придбанні продуктів CSP), натисніть на відповідне посилання для завершення реєстрації.

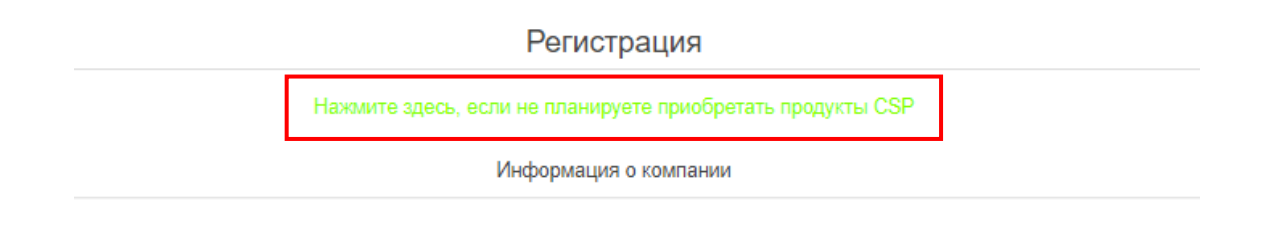

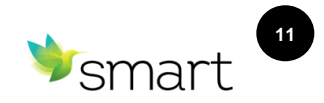

Після успішного завершення реєстрації на вказаний Вами email надійде лист з підтвердженням реєстрації.

#### Мы приветствуем Вас в <u>SMART cloud</u>

Спасибо, что присоединились к нам!

Ваше имя в Microsoft Online Services:

Ваш Username в <u>SMART cloud</u>:

Для помощи с любыми другими онлайн сервисами, пожалуйста, напишите на наш адрес поддержки: cspsupport@smart-it.com.

Замечание: Этот email адрес был указан при регистрации в нашем магазине. Если вы владеете этим адресом электронной почты и не регистрировались на нашем сайте, пожалуйста, напишите нам <a href="mailto:cspsupport@smart-it.com">cspsupport@smart-it.com</a>.

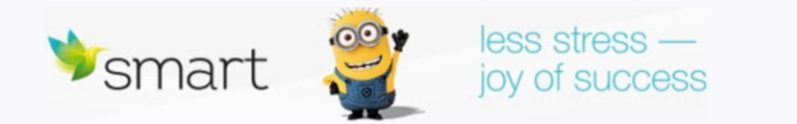

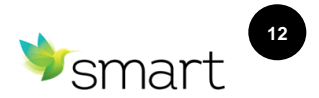

#### 3. Вхід на портал

#### 3.1 Вхід для існуючих користувачів

Для входу до існуючого облікового запису на порталі smart-cloud.net необхідно натиснути кнопку «Увійти» у верхній частині сторінки і ввести свої реєстраційні дані (ім'я користувача і пароль, введені під час реєстрації) у відповідні поля.

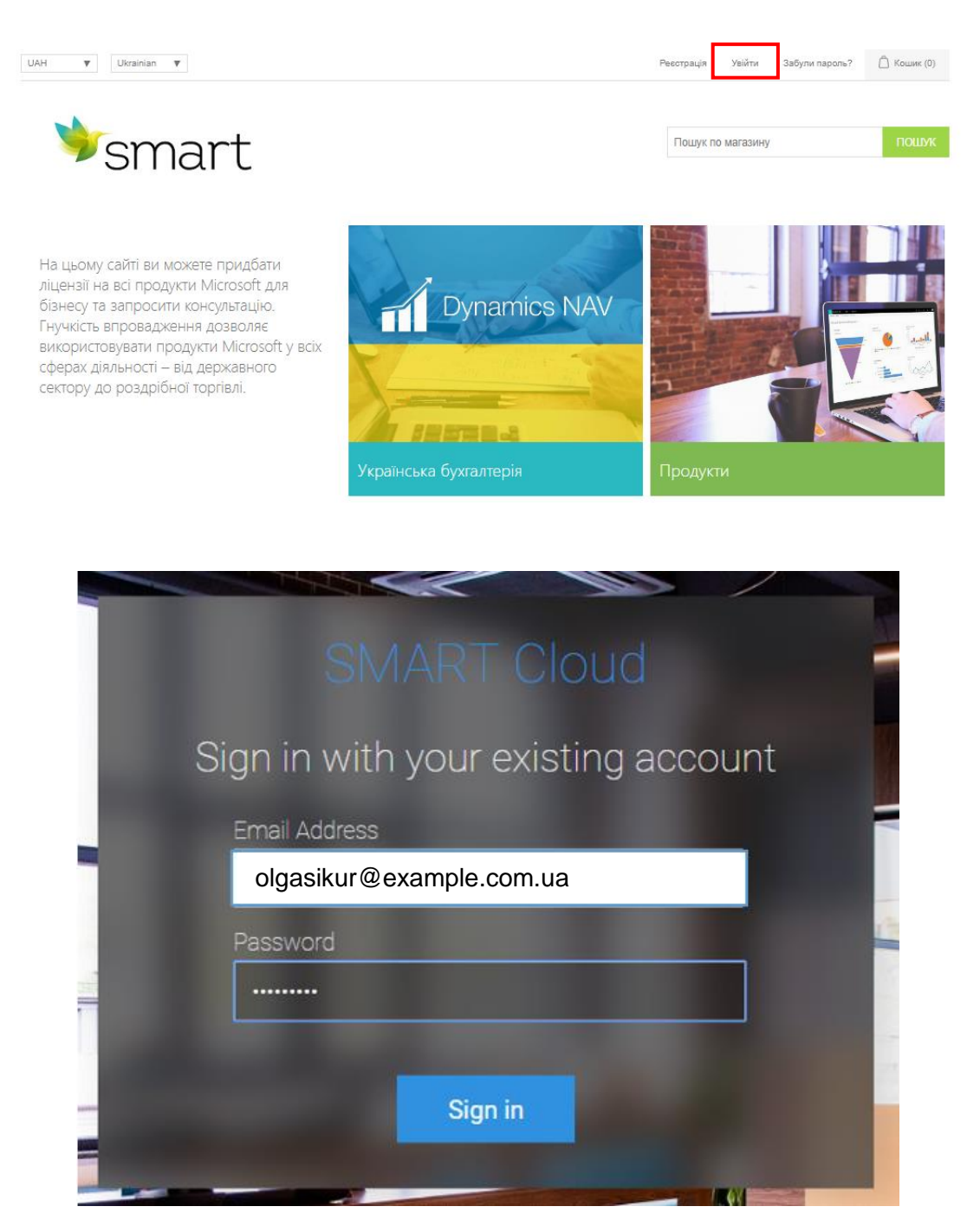

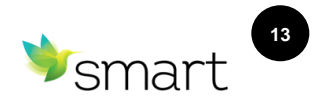

У новому вікні оберіть спосіб аутентифікації Send Code

| We have the following<br>send a code via SM<br>x | number on recor<br>S or phone to au<br>XX-XXX-95010<br>Phone Number | d for you. We can<br>thenticate you. |  |
|--------------------------------------------------|---------------------------------------------------------------------|--------------------------------------|--|
| Send Code                                        | Call Me                                                             | Cancel                               |  |
|                                                  |                                                                     | No. No. And And                      |  |

На номер телефону, зареєстрований користувачем, надійде код, який потрібно ввести для завершення авторизації.

|   | SMART Cloud                                                                                              |                                                                                                    |
|---|----------------------------------------------------------------------------------------------------|----------------------------------------------------------------------------------------------------|
| I | We have the following number on record for you. We can send a code via SMS or phone to authenticate you. |                                                                                                    |
| - | XXX-XXX-95010<br>- Phone Number<br>Enter your verification code below, or                                | Contraction of the local division of the local division of the loc |
|   | 326602                                                                                                   | and the second second se                                                                                                    |
|   | Verify Code Cancel                                                                                       | and a second                                                                                                    |
|   |                                                                                                    |                                                                                                    |

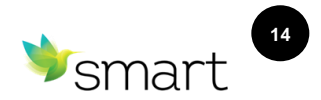

#### 3.2 Відновлення пароля

За необхідності Ви можете відновити пароль для входу в систему. Для цього натисніть кнопку **«Забули пароль?»** у верхній частині екрану.

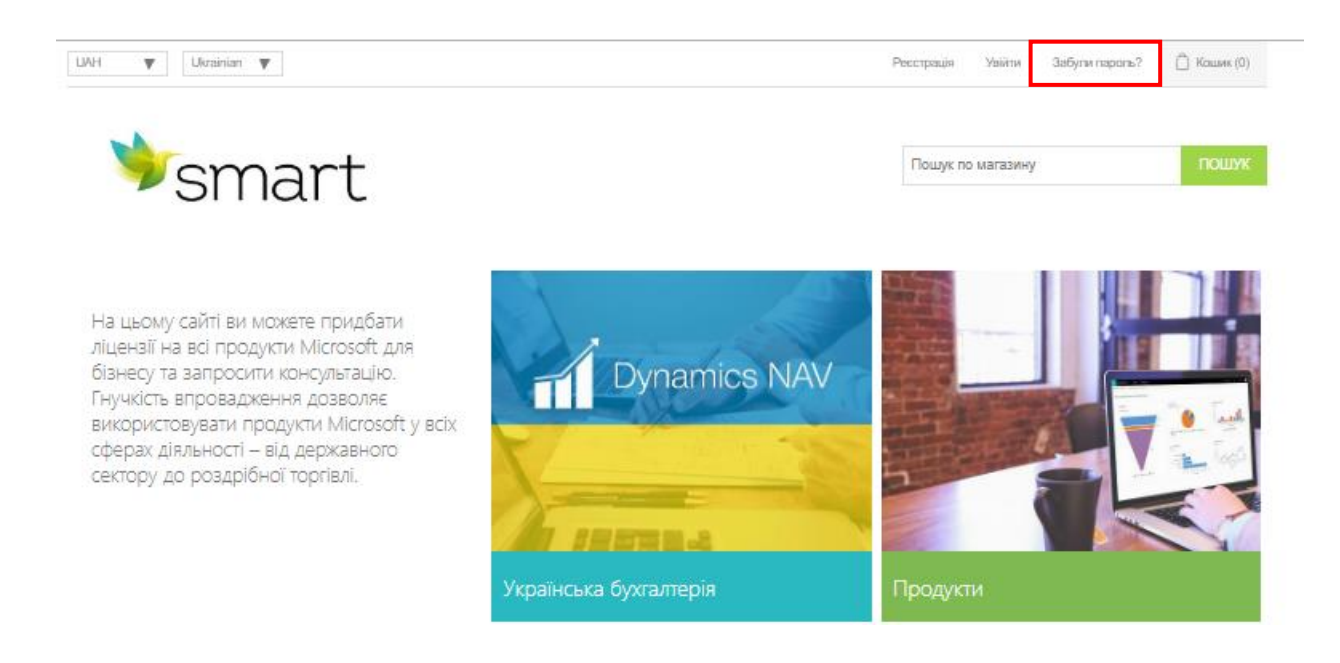

Далі вкажіть email, введений під час реєстрації акаунту.

|                 | SMAR                               | TCloud                                                |
|-----------------|------------------------------------|-------------------------------------------------------|
| Pl<br>Verificat | ease provide th<br>on is necessary | ne following details.<br>2. Please click Send button. |
| Email Add       | lress<br>ır@example.com.u          | Ja                                                    |
|                 |                                    | Send verification code                                |
|                 | Continue                           | Cancel                                                |
|                 |                                    |                                                       |

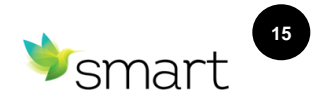

На вашу електронну адресу надійде лист з кодом, який необхідно ввести в поле форми реєстрації на порталі SMART cloud.

| 🛪 английский 🔹 > русский | й 👻 Перевести сообщение                                                                                                    |
|--------------------------|----------------------------------------------------------------------------------------------------|
|                          | Verify your email address                                                                                                    |
|                          | Thanks for verifying your · <u>elpasikur@example.com.ua</u> _, account!                                                                                                    |
|                          | Your code is: 209025                                                                                                    |
|                          | Sincerely,<br><u>smart-cloud.net</u>                                                                                                    |
|                          |                                                                                                    |
|                          |                                                                                                    |
|                          |                                                                                                    |
|                          |                                                                                                    |
|                          | ON ANDT Cloud                                                                                                    |
| _                        | SIVIARTUIQUU                                                                                                    |
|                          |                                                                                                    |
| _                        |                                                                                                    |
|                          | Please provide the following details.                                                                                                    |
| V                        | Please provide the following details.<br>/erification code has been sent to your inbox.                                                                                                    |
| V<br>P                   | Please provide the following details.<br>/erification code has been sent to your inbox.<br>Please copy it to the input box below.                                                                                     |
| V<br>P<br>El             | Please provide the following details.<br>/erification code has been sent to your inbox.<br>Please copy it to the input box below.                                                                                     |
| V<br>P<br>E              | Please provide the following details.<br>/erification code has been sent to your inbox.<br>Please copy it to the input box below.<br>imail Address<br>olgasikur@example.com.ua                                        |
| V<br>P<br>E              | Please provide the following details.<br>Verification code has been sent to your inbox.<br>Please copy it to the input box below.<br>Simail Address<br>olgasikur@example.com.ua                                       |
| V<br>P<br>E              | Please provide the following details.<br>/erification code has been sent to your inbox.<br>Please copy it to the input box below.<br>imail Address<br>olgasikur@example.com.ua                                        |
| V<br>P<br>El             | Please provide the following details.<br>/erification code has been sent to your inbox.<br>Please copy it to the input box below.<br>imail Address<br>olgasikur@example.com.ua<br>209025                              |
| V<br>P<br>E              | Please provide the following details.<br>Verification code has been sent to your inbox.<br>Please copy it to the input box below.<br>Imail Address<br>olgasikur@example.com.ua<br>209025<br>Verify code Send new code |
| V<br>P<br>E              | Please provide the following details.<br>Prefication code has been sent to your inbox.<br>Please copy it to the input box below.<br>Imail Address<br>olgasikur@example.com.ua<br>209025<br>Verify code Send new code  |

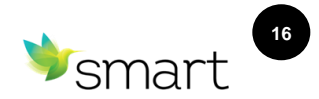

У новому вікні оберіть спосіб аутентифікації Send Code

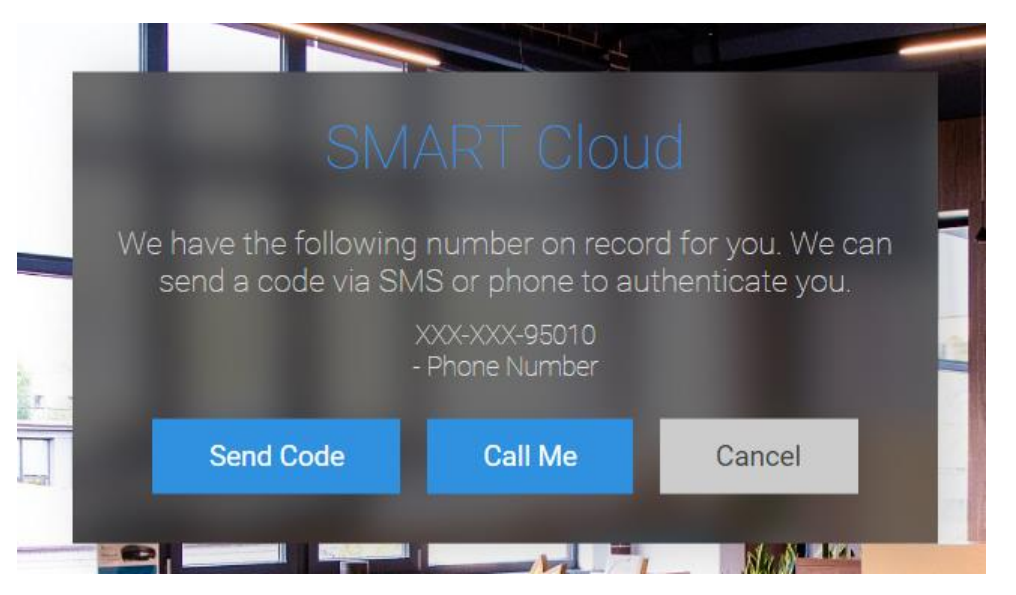

На зареєстрований номер телефону надійде код, який необхідно ввести у відповідне поле форми.

|    |                                                              | Cloud                                                |
|----|--------------------------------------------------------------|------------------------------------------------------|
| 1  | We have the following number of send a code via SMS or phore | on record for you. We can<br>ne to authenticate you. |
|    | XXX-XXX-95<br>- Phone Nun                                    | 010<br>nber                                          |
| 1  | Enter your verification<br>send a new                        | code below, or                                       |
| X. | 326602                                                       |                                                      |
|    | Verify Code                                                  | Cancel                                               |
|    |                                                              |                                                      |

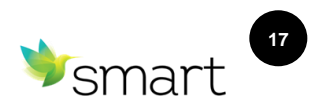

Після завершення авторизації, введіть новий пароль для входу на портал SMART cloud.

| _         |                                       |  |
|-----------|---------------------------------------|--|
|           |                                       |  |
| -         | Please provide the following details. |  |
|           | New Password                          |  |
| N. Marson |                                       |  |
|           | Confirm New Password                  |  |
|           |                                       |  |
|           |                                       |  |
| 2         | Continue Cancel                       |  |
|           |                                       |  |
|           |                                       |  |
| TTER      |                                       |  |

3.3 Доступ до особистих даних

Після входу на портал натисніть на ім'я користувача в верхній частині екрану для переходу в особистий кабінет. У розділі **«Мій профіль»** користувачеві доступна персональна інформація, історія покупок, а також можливість зміни пароля.

Щоб змінити пароль, перейдіть в розділ **«Зміна пароля»** і здійсніть стандартні кроки, як у випадку з забутим паролем (в інструкції вище)

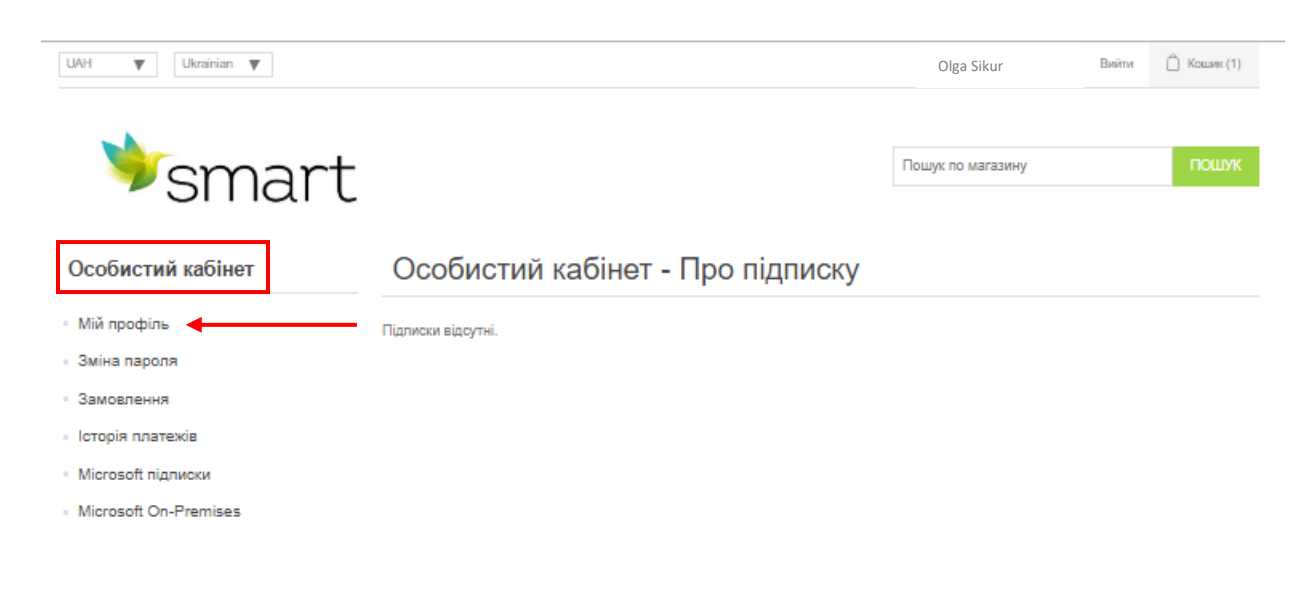

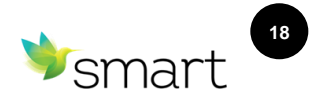

#### 4. Оформлення замовлень

#### 4.1 Вибір продуктів

Після входу на портал Ви маєте можливість обрати продукти і ліцензії Microsoft в розділі «Продукти».

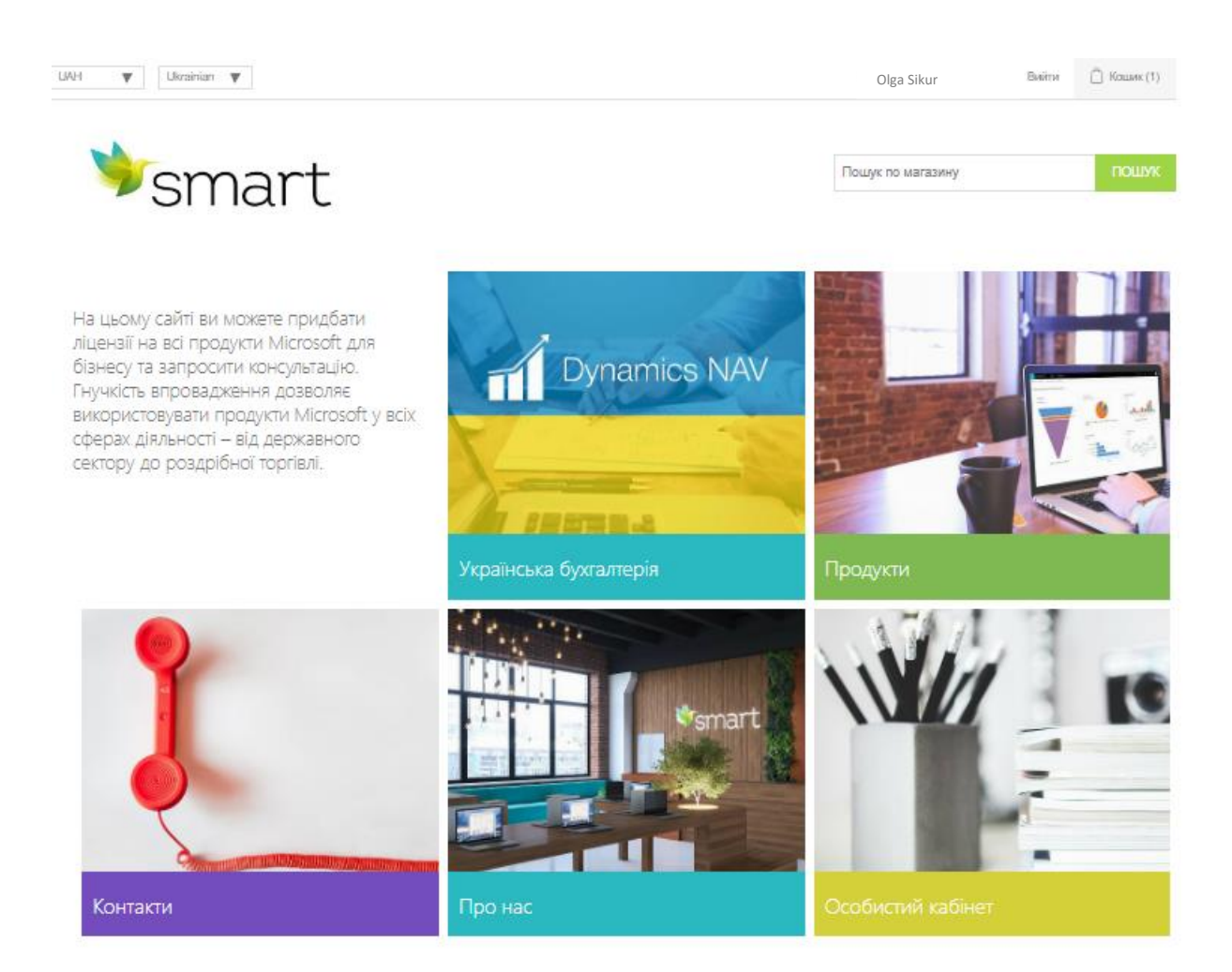

Тут Ви можете зробити пошук необхідних продуктів за категоріями: Хмарні продукти, Українська бухгалтерія, Пристрої Microsoft, Книги, Брендові речі.

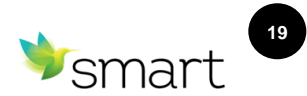

Для придбання підписки на продукт, натисніть на кнопку «В кошик» навпроти обраного продукту.

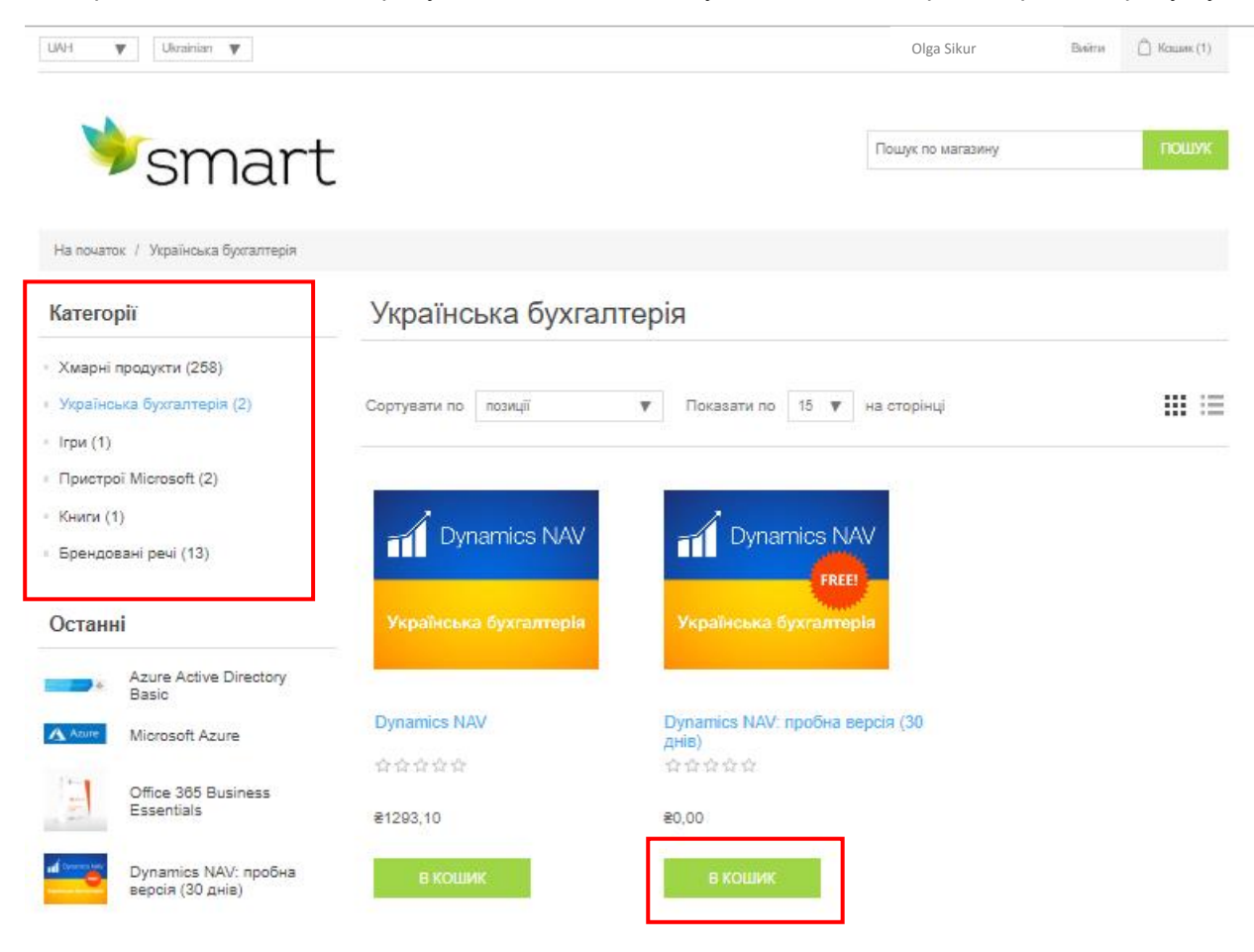

#### 4.2 Перегляд кошика

Після вибору одного або декількох продуктів Ви можете перейти до кошика. Наведіть курсор на пункт **«Кошик»** у верхній частині сторінки і в меню, що випадає, натисніть **«Показати кошик».** 

| UAH 🔻 Ukrainian 🔻                                                             |                        |                  | Olga      | Sikur       | Вийти                                                                 | 📋 Кашик (2)               |
|-------------------------------------------------------------------------------|------------------------|------------------|-----------|-------------|-----------------------------------------------------------------------|---------------------------|
| ♥smart                                                                        |                        |                  | Пошук п   | У Вашому ко | шику товарів: тов<br>Customer Lock<br>Ціна за одиницю<br>Кількість: 1 | apis: 2.<br>box<br>@51,72 |
| На початок / Українська бухгалтерія                                           |                        |                  |           | af Downson  | Dynamics NAV<br>(30 днів)<br>Ціна за одиницю                          | пробна версія<br>80,00    |
| Категорії                                                                     | Українська бухгалтері  | я                |           | Вартість: 君 | 51,72                                                                 |                           |
| <ul> <li>Хмарні продукти (258)</li> <li>Українська бухгалтерія (2)</li> </ul> | Сортувати по позиції 🔻 | Показати по 15 🔻 | на сторін | показат     | ГИ КОШИК                                                              | :=                        |
| <ul> <li>Ігри (1)</li> </ul>                                                  |                        |                  |           |             |                                                                       |                           |

У розділі **«Кошик»** ви можете переглянути додані в кошик продукти, продовжити покупки або завершити вибір оформленням замовлення.

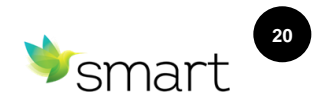

#### 4.3 Знижки

Кошик UAH 🔻 Видалити Зображення Товари Ціна Кількість Всього Dynamics NAV: пробна версія (30 днів) 1 ₹0,00 ₹0,00 1 Customer Lockbox ₹51,72 ₹51,72 Код знижки Введіть код купона

### Якщо у вас є код промо-знижки для отримання знижки на замовлення або продукт, вкажіть її в полі «Код знижки».

#### 4.4 Процедура оформлення замовлення

Для оформлення покупки, перебуваючи в розділі «Кошик», прийміть Умови надання послуг, встановивши прапорець у відповідному полі, і натисніть **«Оформити замовлення».** 

| UAH 🔻                       | Ukrainian 🔻 | Olga                                  | Olga Sikur Вийти  |                   | 🗍 Кошик (2)  |                 |
|-----------------------------|-------------|---------------------------------------|-------------------|-------------------|--------------|-----------------|
| -                           |             |                                       |                   |                   |              |                 |
| ≫smart                      |             |                                       | Пошук по ма       | Пошук по магазину |              | пошук           |
|                             |             |                                       |                   |                   |              |                 |
| Коши                        | к           |                                       |                   |                   |              | UAH 🔻           |
| Видалити                    | Зображення  | Товари                                |                   | Ціна              | Кількість    | Всього          |
|                             | Dynamics NW | Dynamics NAV: пробна версія (30 днів) |                   | ₹0,00             | 1            | ₹0,00           |
|                             |             | Customer Lookbox                      |                   | ₹51,72            | 1            | ₹51,72          |
|                             |             |                                       | Оновити кош       | ик Г              | Іродовжити г | юкупки          |
|                             |             |                                       |                   |                   |              |                 |
| Код знижки<br>Введіть код к | и           |                                       |                   |                   |              |                 |
|                             |             | купон                                 |                   |                   |              |                 |
|                             |             |                                       |                   |                   |              |                 |
|                             |             |                                       |                   |                   |              | 251 70          |
|                             |             | Baj<br>Aos                            | аткова вартість:  |                   |              | ₹0,00           |
|                             |             | Дос                                   | тавка:            |                   | Не вим       | агається        |
|                             |             | Hor<br>BC                             | цаток:<br>БОГО:   |                   | ŧ            | €0,00<br>€51.72 |
|                             |             |                                       |                   |                   |              |                 |
|                             |             |                                       | 1 приимаю Угоду N | nicrosoft Cloud   | (читати)     |                 |
|                             |             |                                       |                   | ΟΦΟΡΜΙ            | ІТИ ЗАМОВ.   | ЛЕННЯ           |

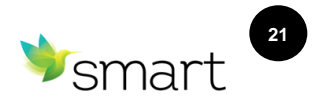

#### 5. Способи оплати

#### 5.1. Оплата замовлень контрактними клієнтами

Для контрактних клієнтів оплата замовлення здійснюється відповідно до виставленого рахунку, який формується автоматично і відправляється за вказаною адресою в терміни згідно з договором.

Якщо Ви – контрактний клієнт, то, оформивши замовлення в п. 4.4, продукти<sup>2</sup> будуть доступні одразу після покупки у Вашому тенанті.

#### 5.2. Оплата замовлень через LiqPay

Також для оплати доступний спосіб оплати через LiqPay — сервіс, який дозволяє здійснювати платежі і переказувати гроші за допомогою мобільного телефону, інтернету і платіжних карт у всьому світі.

Для проведення платіжних операцій через LiqPay дотримуйтесь пунктів нижче:

#### 5.2.1 Вибір платіжної адреси

Оберіть платіжну адресу зі списку, що випадає, та натисніть кнопку «Продовжити».

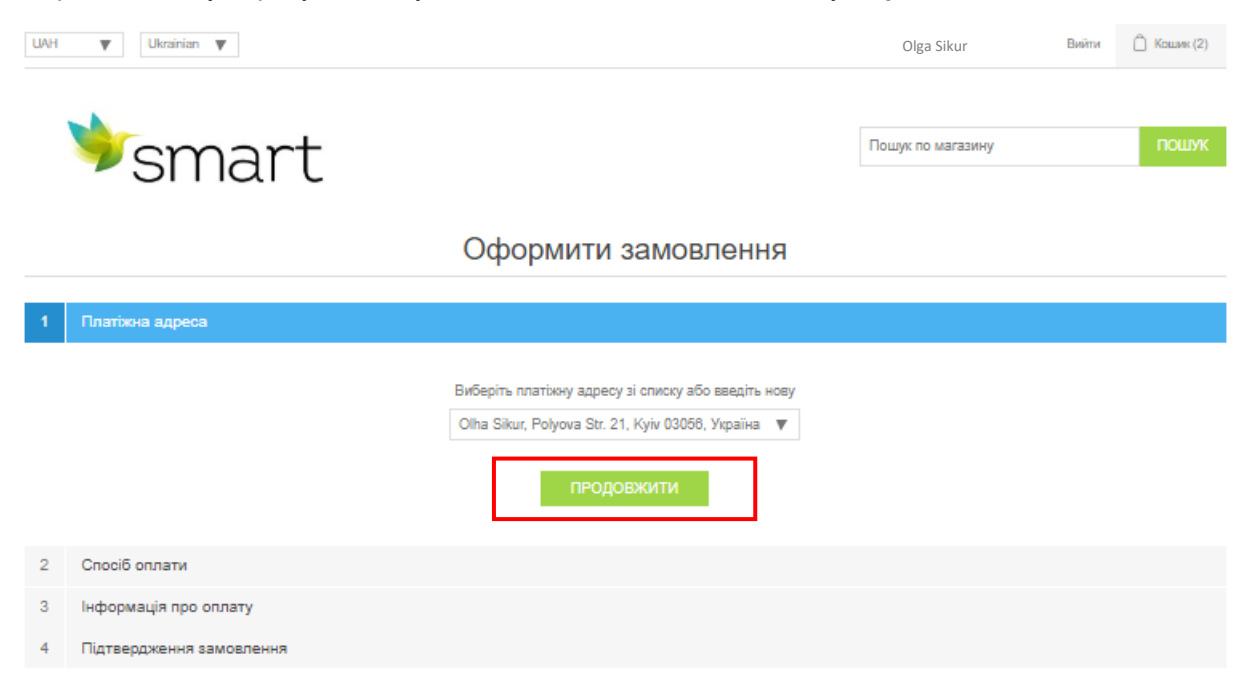

<sup>2</sup> підписка на хмарні сервіси

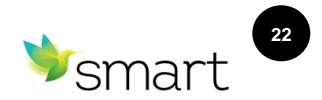

#### 5.2.2 Вибір способу оплати замовлення

#### У варіантах оплати оберіть LiqPay та натисніть кнопку «Продовжити».

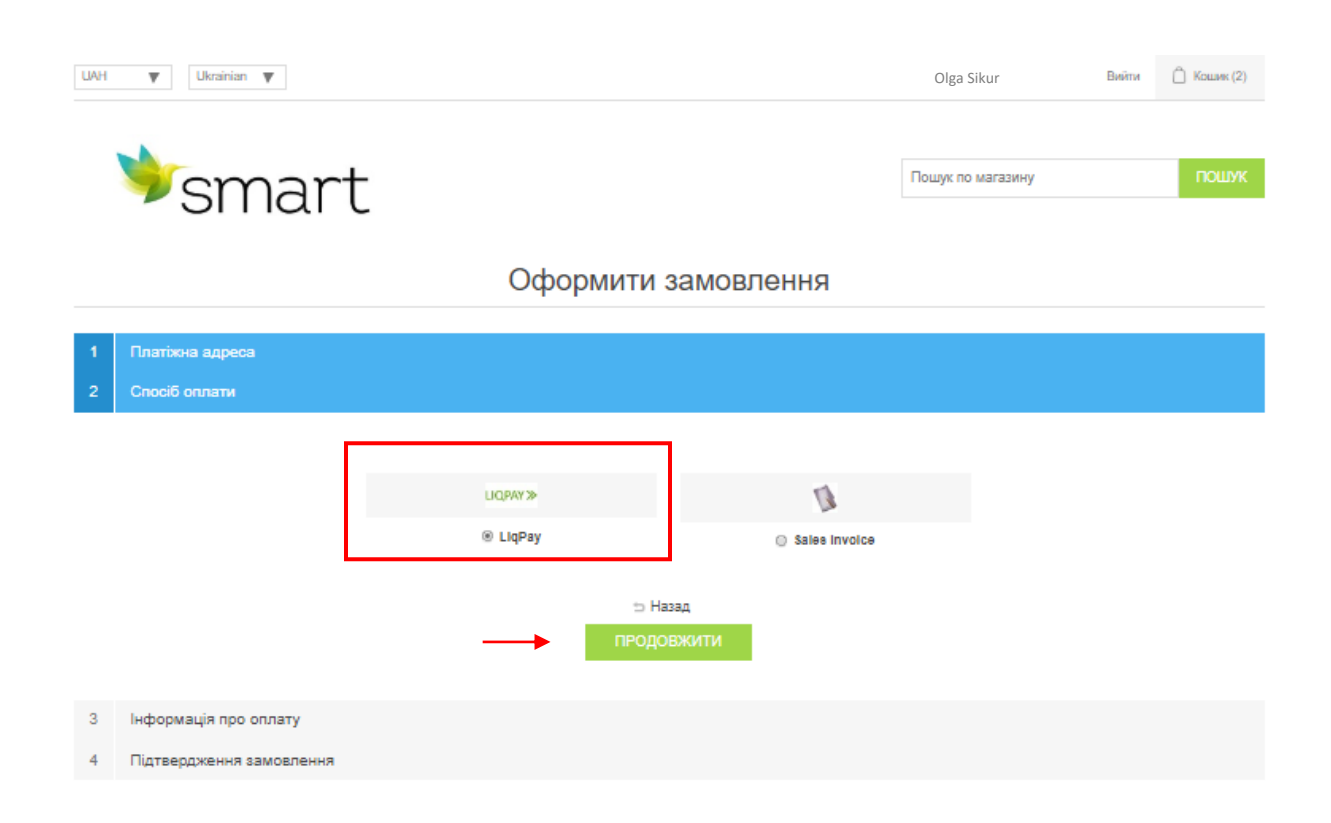

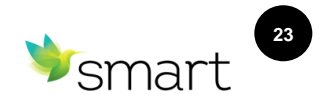

#### 5.2.3 Підтвердження замовлення

На етапі підтвердження замовлення перевірте правильність обраних продуктів, платіжної адреси та способу оплати та натисніть «Продовжити». Після цього вас буде перенаправлено на сторінку оплати. Використовуйте кнопку НАЗАД, якщо вам потрібно виправити інформацію вище.

#### Оформити замовлення

| Платіжна                                                       | адреса                                                                                  |                         |                |        |
|----------------------------------------------------------------|-----------------------------------------------------------------------------------------|-------------------------|----------------|--------|
| Cnoci6 on                                                      |                                                                                         |                         |                |        |
| Інформац                                                       | ція про оплату                                                                          |                         |                |        |
| Підтвердя                                                      | ження замовлення                                                                        |                         |                |        |
|                                                                |                                                                                         |                         |                |        |
|                                                                |                                                                                         |                         |                |        |
| Платіжна а                                                     | адреса                                                                                  |                         |                |        |
| E-mail: olgasi                                                 | iikur+test1@gmail.com                                                                   |                         |                |        |
| Телефон: +3                                                    | 380672495010                                                                            |                         |                |        |
| LLC SMART                                                      | business Ukraine                                                                        |                         |                |        |
| Polyours Str. 1                                                | 04                                                                                      |                         |                |        |
| I olyova du. 2                                                 | 21                                                                                      |                         |                |        |
| Куіv, 03058<br>Україна                                         | 21                                                                                      |                         |                |        |
| Куіv, 03056<br>Україна<br>Платіж                               | 21                                                                                      |                         |                |        |
| Куіч, 03056<br>Україна<br>Платіж<br>Спосіб оплат               | zı<br>ти: LiqPay                                                                        |                         |                |        |
| Куіч, 03056<br>Україна<br>Платіж<br>Спосіб оплат               | z1<br>ти: LiqPay                                                                        |                         |                |        |
| Куіv, 03056<br>Україна<br>Платіж<br>Спосіб оплат<br>Зображення | ти: LiqPay<br>Товари                                                                    | Ціна                    | Кількість      | В      |
| Куіv, 03058<br>Україна<br>Платіж<br>Спосіб оплат<br>Зображення | zти: LiqPay<br>Товари                                                                   | Ціна                    | Кількість      | В      |
| Куіv, 03058<br>Україна<br>Платіж<br>Спосіб оплат<br>Зображення | 21<br>ти: LiqPay<br>Товари<br>Dynamics NAV: пробна версія (30 днів)                     | Ціна<br>≇0,00           | Кількість<br>1 | B      |
| Куій, 03058<br>Україна<br>Платіж<br>Спосібоплат<br>Зображення  | 21<br>ти: LiqPay<br>Товари<br>Dynamics NAV: пробна версія (30 днів)                     | Ціна<br>≇0,00           | Кількість<br>1 | B      |
| куій, 03068<br>Україна<br>Платіж<br>Спосіб оплат<br>Зображення | 21<br>ти: LiqPay<br>Товари<br>Dynamics NAV: пробна версія (30 днів)                     | Ціна<br>≇0,00           | Кількість<br>1 | B      |
| Кую, 03058<br>Україна<br>Платіж<br>Спосіб оплат<br>Зображення  | 21<br>ти: LiqPay<br>Товари<br>Dynamics NAV: пробна версія (30 днів)<br>Customer Lockbox | Ціна<br>≹0,00<br>₹51,72 | Кількість<br>1 | B<br>E |

| Вартість: | ₹51,72         |
|-----------|----------------|
| Доставка: | Не вимагається |
| Податок:  | 老0,00          |
| Всього:   | €51,72         |
|           |                |

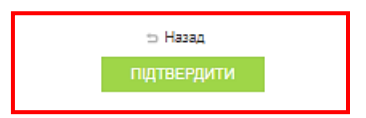

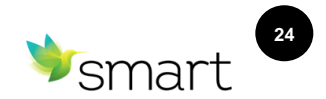

#### 5.2.4 Оплата замовлення

Безпосередньо оплата замовлення відбувається на сторінці платіжного сервісу, де потрібно ввести номер картки, термін дії картки та CVV2-код. Натисніть кнопку **«Сплатити»** для підтвердження платежу.

|            |                                                      | <b>&gt;&gt;</b>                   |           |
|------------|------------------------------------------------------|-----------------------------------|-----------|
|            | SM                                                   | /IART cloud                       |           |
| для оплати | До сплати:                                           | 51                                | .72 UAH   |
|            | Payment for smart-c                                  | loud.net services                 |           |
|            | Сплатити                                             | и через Приват24                  |           |
|            |                                                      | 24 Pay                            |           |
| 37459      |                                                      | або                               |           |
| PTIVaL24   | 🖃 Картка                                             | Інг                               | иий спосі |
|            | Номер картки                                         |                                   |           |
|            |                                                      | •                                 |           |
|            | Термін дії                                           | CVV2                              |           |
|            | MM/YY                                                |                                   | ?         |
|            | Натискаючи на кно<br>приймаєте <mark>Угоду ко</mark> | опку «Сплатити», Ві<br>ористувача | 1         |
|            |                                                      |                                   |           |

Відмінити оплату

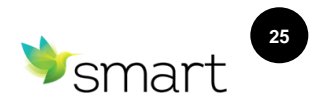

#### 6. Статус замовлень

## Для перегляду оформлених замовлень і їх статусу необхідно перейти в особистий кабінет, натиснувши на ім'я користувача в верхній частині сторінки

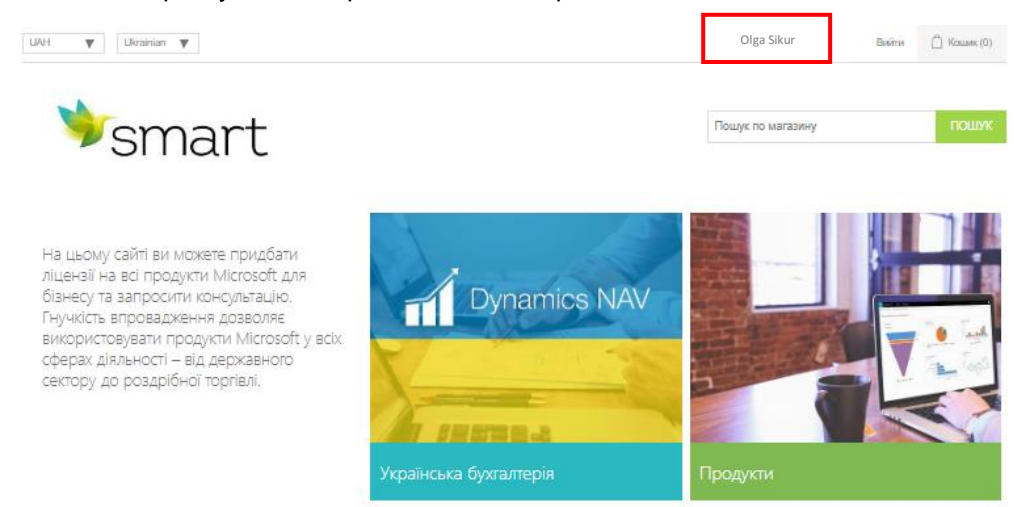

Вкладка **«Замовлення»** показує всі замовлення, зроблені користувачем, а також суми, дати та статуси замовлень.

| UAH 🔻 Ukrainian 🔻                                      |                                                                                                    | Olga Sikur        | Вийти | 🗍 Кошик (0)         |
|--------------------------------------------------------|----------------------------------------------------------------------------------------------------|-------------------|-------|---------------------|
| ≫smart                                                 |                                                                                                    | Пошук по магазину |       | пошук               |
| Особистий кабінет                                      | Особистий кабінет - Замовлення                                                                     |                   |       |                     |
| <ul> <li>Мій профіль</li> <li>Зміна парода</li> </ul>  | Замовлення №: 826                                                                                  |                   |       | = Детальніше        |
| Замовлення     Історія платежів     Місгозоff піллиски | Статус замовлення: В очікуванні<br>Дата замовлення: 18.07.2019 12:49:52<br>Сума замовлення: ≹51,72 |                   |       |                     |
| Microsoft On-Premises                                  | Замовлення №: 815                                                                                  |                   |       | <i>≡</i> Детальніше |
|                                                        | Статус замовлення: В очікуванні<br>Дата замовлення: 14.07.2019 22:57:19<br>Сума замовлення: \$1.00 |                   |       |                     |

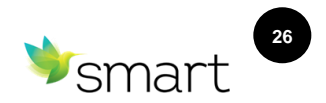

#### 7. Керування підписками

На вкладці «Microsoft підписки» відображаються всі продукти, на які Ви оформили підписку.

| Особистий кабінет     | Особистий кабінет - Про підписку                 |         |           |                |          |        |
|-----------------------|--------------------------------------------------|---------|-----------|----------------|----------|--------|
| Мій профіль           | lm'я                                             | Статус  | Кількість | Дата створення | Ціна     |        |
| Зміна пароля          | Exchange Online (Plan 1)                         | Активна | 2         | 22.11.2018     | 3,6 USD  | Деталі |
| Замовлення            | Project Online Premium                           | Активна | 2         | 08.06.2018     | 49,5 USD | Деталі |
| Історія платежів      | Project Lite                                     | Активна | 1         | 08.06.2018     | 6,3 USD  | Деталі |
|                       | Power BI Pro                                     | Активна | 9         | 13.04.2018     | 9 USD    | Деталі |
| Microsoft підписки    | Dynamics 365 for Team Members Enterprise Edition | Активна | 5         | 13.03.2018     | 7,2 USD  | Деталі |
| Microsoft On-Premises | Dynamics 365 for Sales, Enterprise Edition       | Активна | 2         | 02.03.2018     | 85,5 USD | Деталі |
|                       | Microsoft Azure                                  | Активна | 1         | 16.01.2018     | 22,5 USD | Деталі |
|                       | Exchange Online Kiosk                            | Активна | 4         | 15.12.2017     | 1,8 USD  | Деталі |
|                       | Visio Online Plan 1                              | Активна | 2         | 15.12.2017     | 4,5 USD  | Деталі |
|                       | Office 365 Business Essentials                   | Активна | 101       | 11.12.2017     | 4,5 USD  | Деталі |

#### 7.1 Детальна інформація про підписку

Натиснувши на пункт підписки «Деталі», можна побачити детальну інформацію про підписку – дату оформлення, кількість, поточний статус підписки.

| Особистий кабінет                      | Про підписку                   |            |             |                   |  |
|----------------------------------------|--------------------------------|------------|-------------|-------------------|--|
| <ul> <li>Мій профіль</li> </ul>        | Office 365 Business Essentials |            |             |                   |  |
| <ul> <li>Зміна пароля</li> </ul>       |                                |            |             |                   |  |
| - Замовлення                           | Статус                         | Активна    |             |                   |  |
| <ul> <li>Історія платежів</li> </ul>   | Man size                       | 404        | 101         | Змінити кількість |  |
| <ul> <li>Microsoft підписки</li> </ul> | КІЛЬКІСТЬ                      | 101        |             |                   |  |
| Microsoft On-Premises                  | Дата створення                 | 11.12.2017 | Призупинити |                   |  |
|                                        | Ціна                           | 4,5 USD    |             | Активізувати      |  |
|                                        | Загальна Сума                  | 454,5 USD  |             |                   |  |

#### 7.2 Призупинення / активація підписки

При перегляді деталей підписки можна призупинити / активувати підписку. Для цього натисніть відповідну кнопку «Призупинити» абоо «Активувати».

| Особистий кабінет                                   | Про підписку                   |            |     |                   |     |  |
|-----------------------------------------------------|--------------------------------|------------|-----|-------------------|-----|--|
| <ul> <li>Мій профіль</li> <li>Оснічность</li> </ul> | Office 365 Business Essentials |            |     |                   |     |  |
| <ul> <li>Зміна пароля</li> </ul>                    |                                |            |     |                   |     |  |
| • Замовлення                                        | Статус                         | Активна    |     |                   |     |  |
| <ul> <li>Історія платежів</li> </ul>                | Кількість                      | 101        | 101 | Змінити кількість |     |  |
| <ul> <li>Microsoft підписки</li> </ul>              |                                |            |     |                   | ٦ . |  |
| <ul> <li>Microsoft On-Premises</li> </ul>           | Дата створення                 | 11.12.2017 | r   | Іризупинити       |     |  |
|                                                     | Ціна                           | 4,5 USD    | 1   | Активізувати      |     |  |
|                                                     | Загальна Сума                  | 454,5 USD  |     |                   | 1   |  |

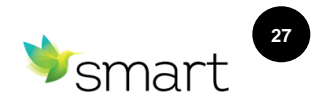

#### 7.3 Зміна кількості підписок

Для зміни кількості підписок введіть значення в цифрове поле та натисніть кнопку «Змінити кількість».

| Про підписку                   |                                                                          |                                                                                                    |                                                                                                    |  |
|--------------------------------|--------------------------------------------------------------------------|----------------------------------------------------------------------------------------------------|----------------------------------------------------------------------------------------------------|--|
| Office 365 Business Essentials |                                                                          |                                                                                                    |                                                                                                    |  |
|                                |                                                                          |                                                                                                    |                                                                                                    |  |
| Статус                         | Активна                                                                  |                                                                                                    |                                                                                                    |  |
| Vinusion                       | 101                                                                      | 101                                                                                                    | Змінити кількість                                                                                                    |  |
| KUIBKICIB                      | 101                                                                      |                                                                                                    |                                                                                                    |  |
| Дата створення                 | 11.12.2017                                                               | Призупинити                                                                                                    |                                                                                                    |  |
| Ціна                           | 4,5 USD                                                                  | Активізувати                                                                                                    |                                                                                                    |  |
| Загальна Сума                  | 454,5 USD                                                                |                                                                                                    |                                                                                                    |  |
|                                | Статус<br>Статус<br>Кількість<br>Дага стаорення<br>Ціна<br>Загальна Сума | Про підписку           Оffice 365 Business Essentials           Статус         Активна           Кількість         101           Дата створення         11.12.2017           Ціна         4,5 USD           Загальна Сума         454,5 USD | Про підписку           Оffice 365 Business Essentials           Статус         Активна           Кількість         101           Дата створення         11.12.2017           Ціна         4,5 USD           Загальна Сума         454,5 USD |  |

#### 8. Підтримка

У разі виникнення питань під час реєстрації або користування порталом, просимо звертатися до підтримки SMART business за телефоном +380-44-585 3550 або шляхом відправлення електронного листа на <u>cspsupport@smart-it.com</u> (підтримка 24/7).